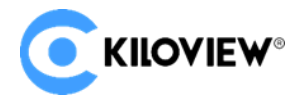

领先的视频 IP 化传输解决方案专家

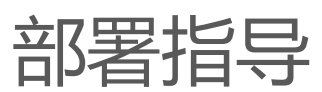

# KiloLink Server Free (linux 系统)

(2022-4版)

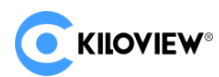

## 1.服务器环境准备

- (1) 硬件环境
- 处理器: 英特尔酷睿 i3 CPU 或更高
- 硬盘: 64G 硬盘或更高
- 内存: 4GB RAM 或更高
  - (2) 软件环境

操作系统: Linux64 位操作系统 (Ubuntu 18.04+ / Debian 9+)

- (3) 网络环境
- IP 地址: 1 个公网 IP 地址
- 带宽:根据网络情况进行规划,建议最低配置 4Mbps。
- 端口: 服务器需使用以下端口, 如果服务器的网络环境中有防火墙, 需开放相应端口

| 端口    | 协议  |
|-------|-----|
| 83    | TCP |
| 50000 | UDP |

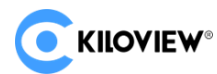

## 2.登录服务器

#### 采用远程终端软件登录服务器,建议采用 Xshell 或者 PuTTY 工具.

Xshell 下载链接: https://www.netsarang.com/zh/xshell-download/

PuTTy 下载地址: https://www.chiark.greenend.org.uk/~sgtatham/putty/latest.html

(1)下载并安装后,在新建会话属性中输入服务器 IP 地址,采用 SSH 协议通信,端口号默认为 22,

输入完成后,点击[确定]按钮;

| 新建会话属性                                                   |                                                                                                    |          |          | ?    | × |
|----------------------------------------------------------|----------------------------------------------------------------------------------------------------|----------|----------|------|---|
| · 类别(C):                                                 |                                                                                                    |          |          |      |   |
| □· 连接                                                    | 连接                                                                                                    |          |          |      |   |
| □ 用户身份验证<br>登录提示符                                        | 常规                                                                                                    |          |          |      |   |
| 登录脚本                                                     | 名称(N):                                                                                                    | 新建会话     |          |      |   |
| □- SSH<br>□- 安全性                                         | 协议(P):                                                                                                    | SSH      | ~        |      |   |
| 隧道                                                       | 主机(H):                                                                                                    | 服务器的IP地址 |          |      |   |
| TELNET                                                   | 端口号(O):                                                                                                    | 22       |          |      |   |
| RLOGIN<br>串口<br>代理                                       | 说明(D):                                                                                                    |          | ^<br>~   |      |   |
| <ul> <li>□ 保持活动状态</li> <li>□ 终端</li> <li>□ 健盘</li> </ul> | 重新连接                                                                                                    |          |          |      |   |
|                                                          | 连接异常关闭时自     "     "     "     "     "     "     "     "     "     "     "     "     "     "     "     "     "     "     "     "     "     "     "     "     "     "     "     "     "     "     "     "     "     "     "     "     "     "     "     "     "     "     "     "     "     "     "     "     "     "     "     "     "     "     "     "     "     "     "     "     "     "     "     "     "     "     "     "     "     "     "     "     "     "     "     "     "     "     "     "     "     "     "     "     "     "     "     "     "     "     "     "     "     "     "     "     "     "     "     "     "     "     "     "     "     "     "     "     "     "     "     "     "     "     "     "     "     "     "     "     "     "     "     "     "     "     "     "     "     "     "     "     "     "     "     "     "     "     "     "     "     "     "     "     "     "     "     "     "     "     "     "     "     "     "     "     "     "     "     "     "     "     "     "     "     "     "     "     "     "     "     "     "     "     "     "     "     "     "     "     "     "     "     "     "     "     "     "     "     "     "     "     "     "     "     "     "     "     "     "     "     "     "     "     "     "     "     "     "     "     "     "     "     "     "     "     "     "     "     "     "     "     "     "     "     "     "     "     "     "     "     "     "     "     "     "     "     "     "     "     "     "     "     "     "     "     "     "     "     "     "     "     "     "     "     " | 动重新连接(A) |          |      |   |
| □· <b>外观</b><br>窗口<br>                                   | 间隔(V):                                                                                                    | 0 🗼 秒    | 限制(L): 0 | ↓ 分钟 |   |
| □高级                                                      | TCP选项                                                                                                    |          |          |      |   |
|                                                          | □ 使用Nagle算法(U)                                                                                                    | l.       |          |      |   |
| □ 文件传输                                                   |                                                                                                    |          |          |      |   |
| ZMODEM                                                   |                                                                                                    |          |          |      |   |
|                                                          |                                                                                                    |          |          |      |   |
|                                                          |                                                                                                    | 连接       | 确定       | 取消   |   |

(2)在弹出的对话框中输入用户名和密码,普通用户需要 sudo 获取管理权限,或以 root 身份登录。

sudo su

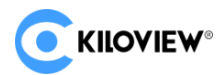

## 3.部署过程

(1)安装容器, 在终端窗口中输入:

## curl -fsSL https://get.docker.com | bash

| root@VM-4-13-ubuntu  | :/home# curl -fsSL https://get.docker.com   bash                                                                                      |
|----------------------|----------------------------------------------------------------------------------------------------|
| # Executing docker   | install script, commit: 93d2499/59296acIt9c510605tet85052a2c32be                                                                      |
| + sh -c 'apt-get up  | date -qq >/dev/null'<br>NTEND sinteration and ant install up as ant target the second bits and the second second second second second |
| + SN -C 'DEBIAN_FRO  | NIEND=noninteractive apt-get install -y -qq apt-transport-nttps ca-certificates curl >/(                                              |
| ev/hull              | "https://download.dookap.com/linuu/uhuntu/upg"l.com.doomag.usg.com/usg/https://                                                       |
| + SII -C CUIT - ISSL | keyring goal                                                                                                    |
| ings/uocker-archive  | -Reyling.gpp                                                                                                    |
| acker com/linux/ubu  | [arth=amulow signed-by=/us//share/keyrings/udoker-arth/ekeyring.gpg] https://downtoad.t                                               |
| + sh -c 'ant-det un  | date an S/dav/null                                                                                                    |
| + sh -c 'DEBTAN EBO  | MIEND-noninteractive ant det install .v. ddno.install.recommends . docker.ce.cli dock                                                 |
| r-scan-nlugin docke  | when be instanted a project instant -y -qqno-instant-recommends docker-ce-cti dock                                                    |
| + version ate 20 10  |                                                                                                    |
| + '[' -7 '' ']'      |                                                                                                    |
| + return 0           |                                                                                                    |
| + sh -c 'DEBIAN FRO  | NTEND=noninteractive apt-get install -v -gg docker-ce-rootless-extras >/dev/null'                                                     |
| + sh -c 'docker ver  | sion'                                                                                                    |
| Client: Docker Engi  | ne - Community                                                                                                    |
| Version:             | 20.10.8                                                                                                    |
| API version:         | 1.41                                                                                                    |
| Go version:          | gol.16.6                                                                                                    |
| Git commit:          | 3967b7d                                                                                                    |
| Built:               | Fri Jul 30 19:54:27 2021                                                                                                    |
| 0S/Arch:             | linux/amd64                                                                                                    |
| Context:             | default                                                                                                    |
| Experimental:        | true                                                                                                    |
| Server: Docker Engi  | ne - Community                                                                                                    |
| Engine:              |                                                                                                    |
| Version:             | 20.10.8                                                                                                    |
| API version:         | 1.41 (minimum version 1.12)                                                                                                    |
| Go version:          | gol.16.6                                                                                                    |
| Git commit:          | 75249d8                                                                                                    |
| Built:               | Fri Jul 30 19:52:33 2021                                                                                                    |
| 0S/Arch:             | linux/amd64                                                                                                    |
| Experimental:        | false                                                                                                    |
| containerd:          |                                                                                                    |
| Version:             | 1.4.9                                                                                                    |
| GitCommit:           | e25210fe30a0a703442421b0f60afac609f950a3                                                                                              |
| runc:                |                                                                                                    |
| Version:             | 1.0.1                                                                                                    |
| GitCommit:           | v1.0.1-0-g4144b63                                                                                                    |
| docker-init:         |                                                                                                    |
| Version:             | 0.19.0                                                                                                    |
| GTTC OMM TT ·        |                                                                                                    |

## (2) 拉取镜像 kiloview/kilolinkserverfree

docker pull kiloview/kilolinkserverfree

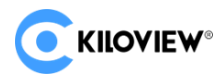

- root@kiloview-1:/home/kiloview# docker pull kiloview/kilolinkserverfree
  Using default tag: latest
  latest: Pulling from kiloview/kilolinkserverfree
  11323ed2c653: Pull complete
  dfe9cf35b9cb: Pull complete
  62343e59dad9: Pull complete
  a372c8f42a33: Pull complete
  fd7b6b6f1fdd: Pull complete
  05332eaaf212: Pull complete
  Digest: sha256:2bf8e5825439ee2c72f520belac0b28b75a92e45cf1c58ee67441ce08b859fd2
  Status: Downloaded newer image for kiloview/kilolinkserverfree:latest
  docker.io/kiloview/kilolinkserverfree:latest
  root@kiloview-1:/home/kiloview#
  - (3) 运行 kilolinkserverfree 容器,在终端窗口中输入:

docker create --restart=always --name kilolinkserverfree -e KLNKPORT=50000 -v

/data:/data --privileged --user root --network host kiloview/kilolinkserverfree

root@kiloview-1:/home/kiloview# docker create --restart=always --name kilolinkserverfree -e KLNKPORT=60000 -v /data:/data --privileged --u ser root --network host kiloview/kilolinkserverfree 093504f01528b99fe40ecb7d4c2cc2f74d52ac733449ce7d078eda77e82ad48c root@kiloview-1:/home/kiloview#

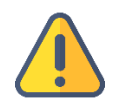

注意

默认使用 host 模式,因此默认使用主机 IP 进行部署。

(4) 启动 docker

docker start kilolinkserverfree

root@kiloview-1:/home/kiloview# docker start kilolinkserverfree
kilolinkserverfree
root@kiloview-1:/home/kiloview#

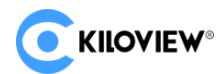

## 4.登录验证

在浏览器(推荐使用 google)地址栏中输入"服务器 IP 地址:83",回车后显示聚合服务器的 登录界面,默认用户名为:admin,密码为:Kiloview001

| <b>KIIOVIEW</b> *   KiloLink Server |                |  |
|-------------------------------------|----------------|--|
|                                     | 登录             |  |
|                                     |                |  |
|                                     |                |  |
|                                     | 简体中文           |  |
|                                     | 已阅读并同意。用户许可协议。 |  |
|                                     |                |  |

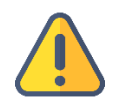

#### 注意

- (1) 服务器登录的默认端口号已经调整为 83;
- (2) 设备版本需要更新到支持 kiloLink server free 的最新版本;
- (3) 设备端的连接服务器的端口号为 50000.

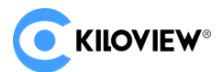

## 4.部署常见问题及解决方法

#### 4.1 如果在部署过程中遇到错误提示

解决方法:

请先检查操作系统版本,目前仅支持 Linux64 位操作系统 Linux64-bit operating system

(Ubuntu 18.04+ / Debian 9+)

(1) 查询 linux 位数: getconf LONG\_BIT

ubuntu@VM-4-5-ubuntu:~\$ getconf LONG\_BIT 64 ubuntu@VM-4-5-ubuntu:~\$

(2)查询 linux 版本号: cat /proc/version

```
ubuntu@VM-4-5-ubuntu:~$ cat /proc/version
Linux version 5.4.0-77-generic (buildd@lgw01-amd64-028) (gcc version 9.3.0 (Ubuntu 9.3.0-17ubuntu1~20.04))
#86-Ubuntu SMP Thu Jun 17 02:35:03 UTC 2021
ubuntu@VM-4-5-ubuntu:~$
```

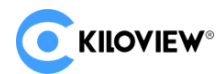

#### 4.2 安装 docker 长时间未响应

解决方法:

docker 安装过程较为缓慢,需要耐心等待。可以使用命令"docker version"查看以及确认是 否安装成功 docker。

| root@ndi:~/cp_data | 3# docker version                        |
|--------------------|------------------------------------------|
| Client: Docker Eng | jine - Community                         |
| Version:           | 20.10.6                                  |
| API version:       | 1.41                                     |
| Go version:        | gol.13.15                                |
| Git commit:        | 370c289                                  |
| Built:             | Fri Apr 9 22:47:17 2021                  |
| OS/Arch:           | linux/amd64                              |
| Context:           | default                                  |
| Experimental:      | true                                     |
| Server: Docker Eng | jine - Community                         |
| Engine:            |                                          |
| Version:           | 20.10.6                                  |
| API version:       | 1.41 (minimum version 1.12)              |
| Go version:        | gol.13.15                                |
| Git commit:        | 8728dd2                                  |
| Built:             | Fri Apr 9 22:45:28 2021                  |
| OS/Arch:           | linux/amd64                              |
| Experimental:      | false                                    |
| containerd:        |                                          |
| Version:           | 1.4.4                                    |
| GitCommit:         | 05f951a3781f4f2c1911b05e61c160e9c30eaa8e |
| runc:              |                                          |
| Version:           | 1.0.0-rc93                               |
| GitCommit:         | 12644e614e25b05da6fd08a38ffa0cfe1903fdec |
| docker-init:       |                                          |
| Version:           | 0.19.0                                   |
| GitCommit:         | de40ad0                                  |
| root@ndi:~/cp_data | 3#                                       |

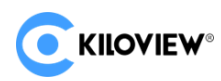

#### 4.3 拉取镜像失败

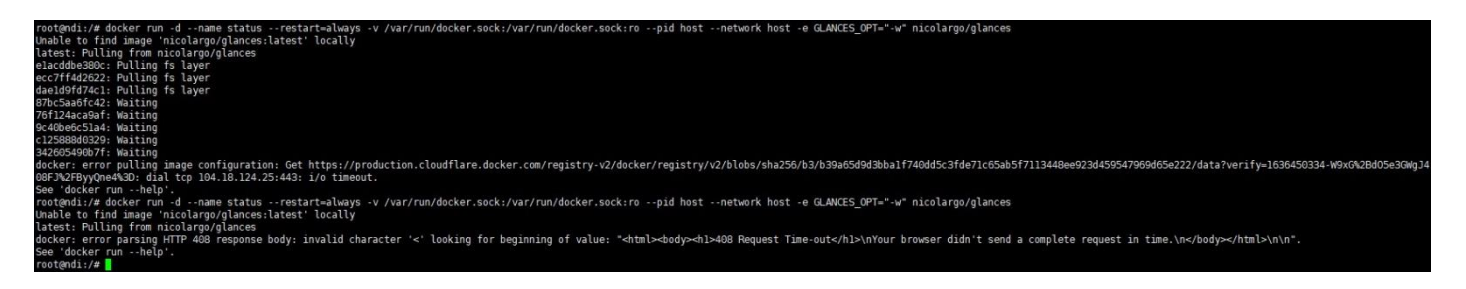

解决方法:

镜像拉取需要通过 internet 获取镜像文件,如果网络延迟较高或者无法连接 internet,请检查网

络是否通畅,通过 ping 一个外部网站(如:百度)检查.

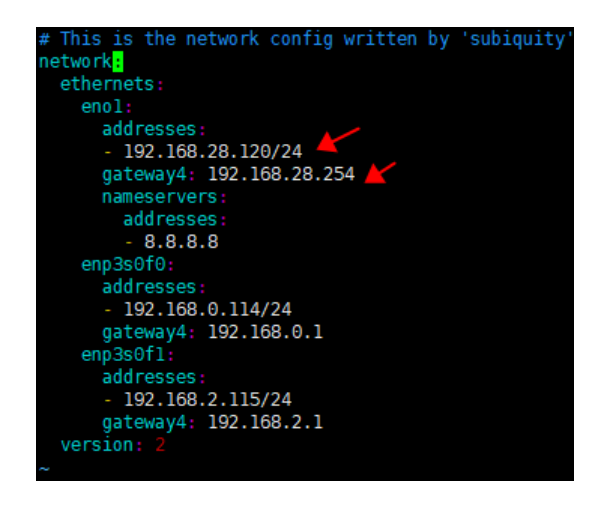

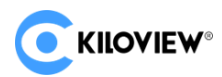

## 4.4 命令执行过程中报 "no such file or directory" 错误

Digest: sha256:174396f08a6900a9bf92afb07724b219648f2e7da9c34ca464778ee38e118f59 Status: Downloaded newer image for kiloview/klnkserver:1220 docker.io/kiloview/klnkserver:1220 root@OMNI-STREAM:/home/shaan# docker run -d --restart=always --name klnkserver -e PLATFORMIP=170.20.67.233 --privileged --user root --network host kiloview/klnkserver:1220 bash: docker run -d --restart=always --name k1nkserver -e PLATFORMIP=170.20.67.233 --privileged --user root --network ho t kiloview/klnkserver:1220: No such file or directory

#### 解决方法:

命令从文本文件复制到命令窗口时,带入了格式符,导致命令发生了变化。遇到这样的情况,

请手动输入对应命令。

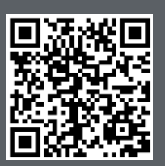

KiloLink Server Free 官方在线文档,请访问

https://www.kiloview.com/cn/support/docs/kilolink-server-free

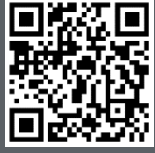

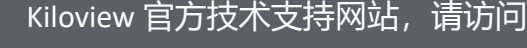

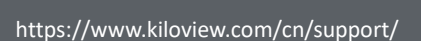

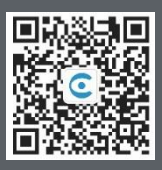

#### 长沙千视电子科技有限公司

https://www.kiloview.com/ 湖南省长沙市雨花区汇金路 877 号嘉华智谷产业园(长沙屿)B4-106 栋/109 栋 邮箱: support@kiloview.com 联系电话: 18573192787